## **STATE OF MAINE**

# ELECTRICIANS' EXAMINING BOARD

## ONLINE ELECTRICAL PERMIT APPLICATION INSTRUCTIONS

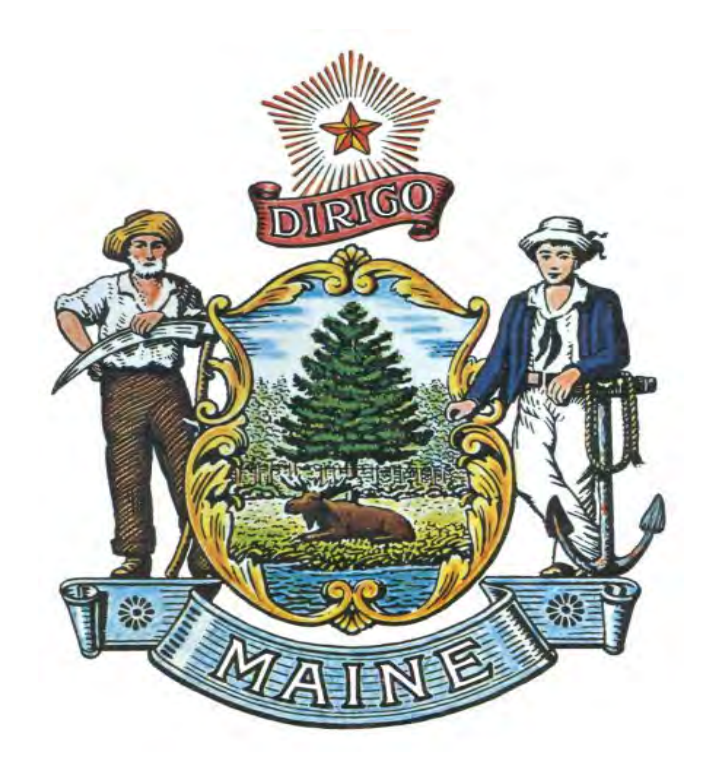

DEPARTMENT OF PROFESSIONAL AND FINANCIAL REGULATION OFFICE OF PROFESSIONAL AND OCCUPATIONAL REGULATION

### ELECTRICIANS' EXAMINING BOARD 35 STATE HOUSE STATION AUGUSTA, MAINE 04333 TELEPHONE: 207-624-8457

http://www.maine.gov/pfr/professionallicensing/professions/electricians/index.html

Printed: September 8, 2017

### MAINE ELECTRICIANS' EXAMINING BOARD ONLINE ELECTRICAL PERMIT APPLICATION INSTRUCTIONS

- 1. Go to the Maine Electricians' Examining Board home page at: www.maine.gov/pfr/professionallicensing/professions/electricians/index.html
- 2. In the "What's New" section (blue box half-way down the home page) scroll to **Electrical Permits** and click the option "**Apply Online Now**"

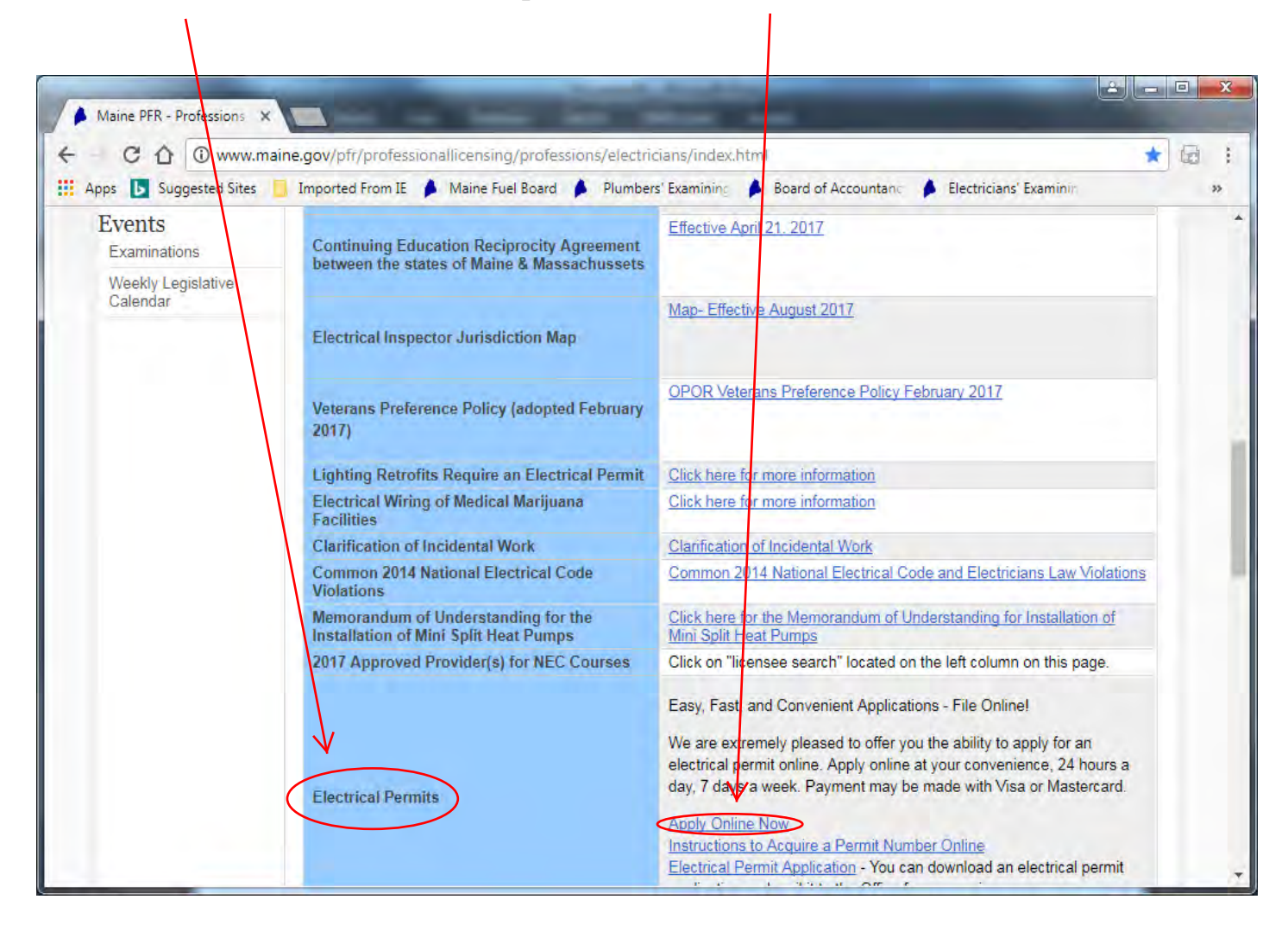

3. Main Menu - Next select the option "Apply for an electrical permit" and click "Continue"

- 4. Service Options Select a service option:
  - Apply for Electrical Permit
  - Apply for Electrical Permit Temporary Service ONLY (With this option the scope of work is limited to temporary service only you cannot add panels remote, etc.)

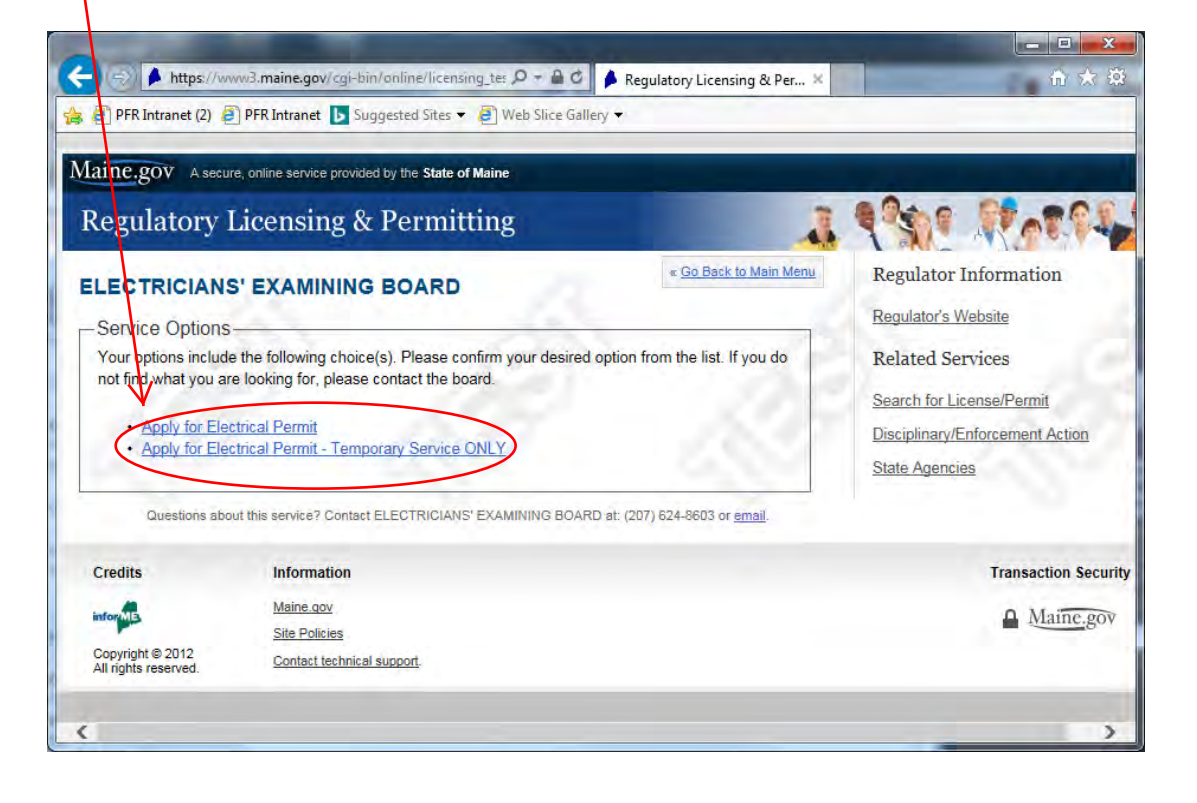

5. Enter the "Facility Type" (e.g. single family home, grocery store, storage shed) and click "Save Changes to Facility Type"

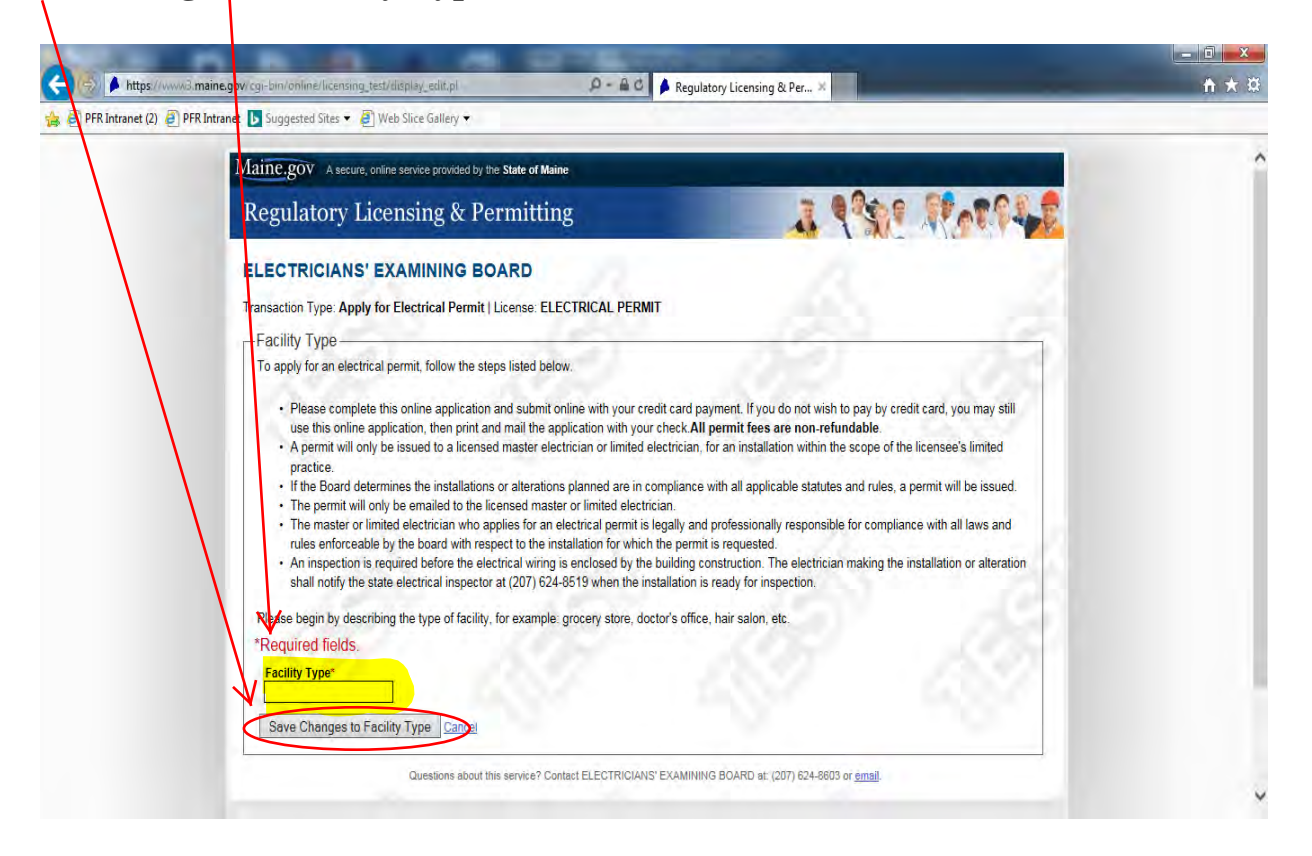

6. You will be taken back to the Application Instructions screen. Review facility type for accuracy and then Click "Add Location"

| PER Intranet (2) | P PER Intranet IN Summetted Stris • D Web Siles Gallers •                                                                                                    | 10 100 MM |
|------------------|----------------------------------------------------------------------------------------------------|-----------|
| 1 Strength       | ELECTRICIANS' EXAMINING BOARD                                                                                                    |           |
|                  | Transaction Type Apply for Electrical Permit   License ELECTRICAL PERMIT                                                                                                    | ^         |
|                  | -Annication Instructions                                                                                                    |           |
|                  | To apply for an electrical permit, follow the steps listed below.                                                                                                    |           |
|                  | <ul> <li>Please complet this online application and submit online with your check All permit fores are non-setundable.</li> <li>A permit will only be issued to a licensed master electrician or limited electrician, for an installation within the scope of the license's limited practice.</li> <li>If the Doard patermines the installations or alterations planned are in compliance with all applicable statutes and rules, a permit will be issued.</li> <li>The permit will only be emailed to the licensed master or limited electrician.</li> <li>The permit will only be emailed to the licensed master or limited electrician to grant and professionally responsible for compliance with all applicable statutes and rules, a permit will be issued.</li> <li>The permit will only be emailed to the licensed master or limited electrician.</li> <li>The master for limited electrician to the installation for which the pormits requested.</li> <li>An empectant is cogared before the electricial wrring is enclosed by the building construction. The electrician making the installation or alteration shall noted.</li> <li>An espectant is cogared before the electricial wrring is enclosed by the building construction. The electrician making the installation or alteration shall noted.</li> </ul> |           |
|                  | -Location of Building Worksite                                                                                                    |           |
|                  | Please include any landmarks such as pole number, mail box number, etc.                                                                                                    |           |
|                  | Facility Type                                                                                                    |           |
|                  | TRequire                                                                                                    |           |
|                  | Status: Calced Edu Facility Type Facility Type                                                                                                    |           |
|                  | This appress will be displayed on the State's Web Site. "Required                                                                                                    |           |
|                  | No addresses on file                                                                                                    |           |
|                  |                                                                                                    |           |

7. <u>Location</u> Screen - **Enter physical location** for the electrical permit site (add directions if the site is not easily found) and click "**Save Location**"

| and the second second  | The second second |              |
|------------------------|----------------------------------------------------------------------------------------------------|--------------|
| (C) 🖉 🔺 https://www    | w3.maine.gov/cgi-bin/online/licensing_test/add_another.pl 🖉 🖗 🖗 Regulatory Licensing & Per 🗴                                                                                                    | <b>↑</b> ★ Ø |
| 🚖 🧃 PFR Intranet (2) 🧃 | PFR Intranet 🕟 Suggested Sites ▼ 🧃 Web Slice Gallery ▼                                                                                                    |              |
|                        | Location Please specify the physical location *Required fields. Note: US Addresses submitted are validated and standardized according to US Postal Standards. View US Postal Standards +                                                                                                    | î            |
|                        | Address (Line 1)* Address (Line 2) Address (Line 3) Address (Line 4)                                                                                                    |              |
|                        | City/Town* State* Maine  County* Please Select  Postal Code*                                                                                                    | F            |
|                        | Address Directions Address Type* Address type* Worksite Address Save Lacation                                                                                                    |              |
|                        | Questions about this service? Contact ELECTRICIANS' EXAMINING BOARD at: (207) 624-8603 or amail                                                                                                    | v            |

\* If the physical site location provided does not match up with United States Postal Service mailing addresses (911 addresses) the system may prompt you to select between the submitted address and the USPS address of record. Make a selection and click "**Continue**"

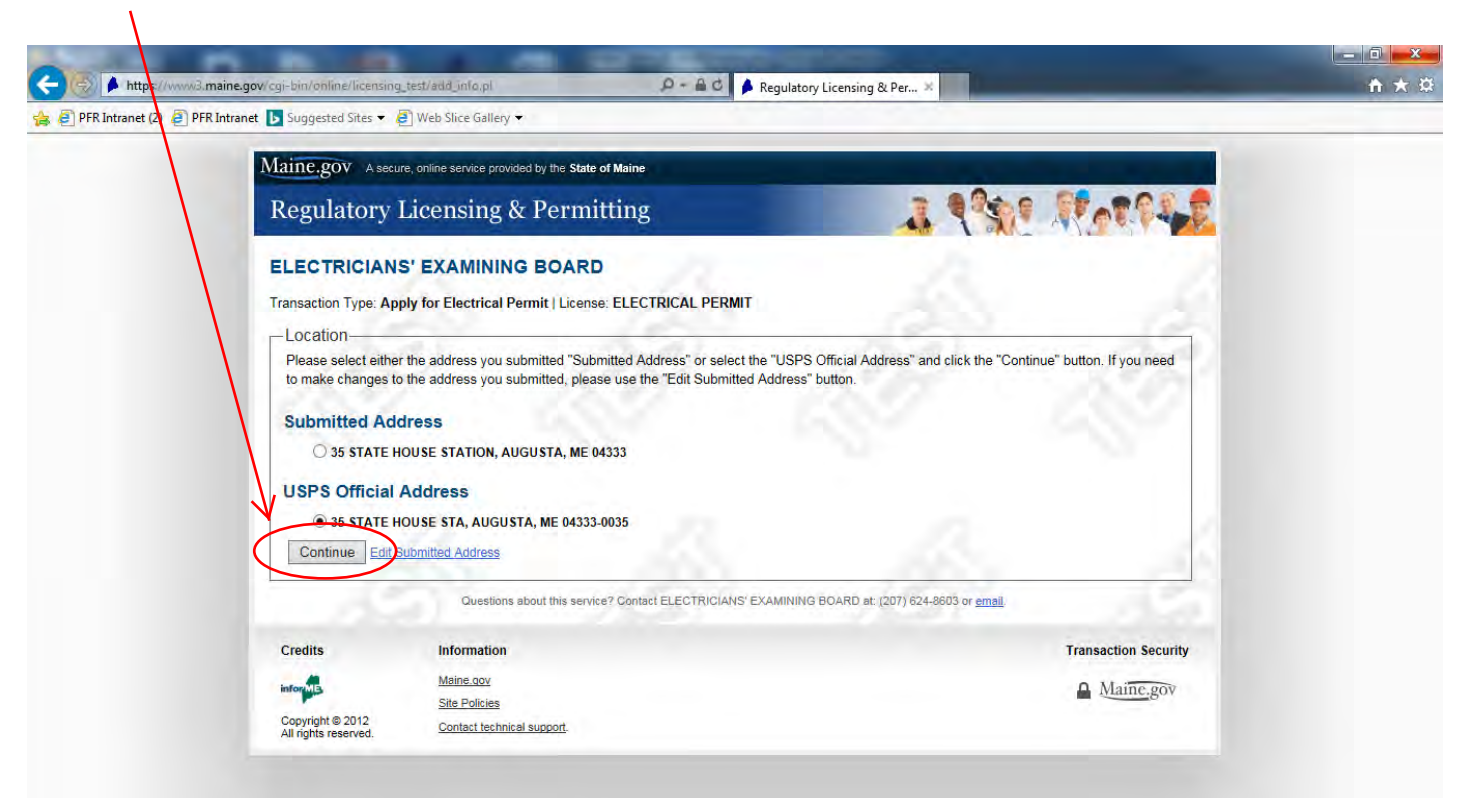

8. <u>Application Instructions Screen</u> - Review the worksite address provided and click "**Continue**"

|   | - Abhicsation instanctions -                                                                                                    |  |
|---|----------------------------------------------------------------------------------------------------|--|
|   | To apply for an electrical permit, follow the steps listed below.                                                                                                    |  |
|   | Please complete this online application and submit online with your credit card payment. If you do not wish to pay by credit card, you may still                                                                                                    |  |
|   | use this online application, then print and mail the application with your check All permit fees are non-refundable.  • A permit will only be issued to a lifensed master electrician or limited electrician for an installation within the score of the lifensed's limited   |  |
|   | practice.                                                                                                    |  |
|   | <ul> <li>If the Board determines the installations or alterations planned are in compliance with all applicable statutes and rules, a permit will be issued.</li> <li>The permit will only be emailed to the licensed master or limited electrician.</li> </ul>               |  |
|   | The master or limited electrician who applies for an electrical permit is legally and professionally responsible for compliance with all laws and                                                                                                    |  |
|   | rules entorceable by the board with respect to the installation for which the permit is requested. <ul> <li>An inspection is required before the electrical wiring is enclosed by the building construction. The electrician making the installation or alteration</li> </ul> |  |
|   | shall notify the state electrical inspector at (207) 624-8519 when the installation is ready for inspection.                                                                                                    |  |
|   |                                                                                                    |  |
|   | Location of Building Worksite                                                                                                    |  |
|   | Please include any landmarks such as pole number, mail box number, etc.                                                                                                    |  |
|   | Facility Type                                                                                                    |  |
|   | - Honing                                                                                                    |  |
| 1 | Challer Edited                                                                                                    |  |
|   | Status: Edited Edit Facility Type                                                                                                    |  |
|   |                                                                                                    |  |
|   | This address will be displayed on the State's Web Site. *Required                                                                                                    |  |
|   | Address: 35 STATE HOUSE STA, AUGUSTA, ME 04333-0035 US (New) Edit Location                                                                                                    |  |
|   | Address Type: Worksite                                                                                                    |  |
|   |                                                                                                    |  |

9. <u>Town Where Work Will Be Performed Screen</u> - To select the town where the work will be performed **click the down arrow and choose a town**. \*If the town for the worksite permit is not listed please select "None of the Above" (Please be sure to check that the town/city does not do their own permitting for the service prior to finishing this form)

| Maine.gov A secure, ontine                                                                                              | Vervice Drovided by the State of Maine                                                                                                    |                                              |  |
|----------------------------------------------------------------------------------------------------|----------------------------------------------------------------------------------------------------|----------------------------------------------|--|
| Regulatory Licer                                                                                                    | sing & Permitting                                                                                                    | 1 4930 100004                                |  |
| ELECTRICIANS                                                                                                    |                                                                                                    | « Go Back to previous page                   |  |
| TAPONDEL<br>AVDURN<br>SANGOR<br>BARHARDOR<br>BELFAST<br>BIDDEFORD<br>BREWER<br>CAMDEN<br>CUMBERLAND<br>EAST MILLINOCKET | Performed<br>naged by the town or city where the work is performed. Please review the<br>ase select it. If the town is not listed, please select NONE OF THE ABOVE<br>the electrical work will be done; if not listed, NONE OF THE ABOVE* | list below and if the town for which you are |  |
| ELLSWORTH<br>FFALMOUTH<br>FORT FAIRFIELD<br>KENNEBUNK<br>LEWISTON<br>LISBON<br>LYMAN<br>MEDWAY                          | bove and click the continue button below to proceed.                                                                                                    |                                              |  |
| NORWAY<br>OLD ORCHARD BEACH<br>OLD ORCHARD BEACH<br>OLD TOWN<br>POLAND                                                  | nation                                                                                                    | Transaction Security                         |  |
| PORTLAND<br>PRESQUE ISLE<br>CISCARBOROUGH                                                                               | aax<br>ficies<br>thetheal support                                                                                                    | A Maine.gov                                  |  |

10. Click "Continue"

1

11. <u>Email Address</u> - Click "**Add Email Address**" and on the next screen enter your email address (twice) and **select an email/type** (primary or alternate email address)

| A https://www.imaine.gov/cg=bin/online/licensing_test/process_page.pl                                                                                                    | - <b>□ ×</b> |
|----------------------------------------------------------------------------------------------------|--------------|
| 🔹 🗿 PFR Intranet (2) 🗿 PFR Intranet 📘 Suggested Sites 👻 🗿 Web Slice Gallery                                                                                                    |              |
| Maine.gov A secure, online service proved by the State of Maine                                                                                                    | · ·          |
| Regulatory Licensing & Permitting                                                                                                    |              |
| ELECTRICIANS' EXAMINING BOARD Transaction Type: Apply for Electrical Permit   License: ELECTRICAL PERMIT                                                                                                    | 120          |
| Email Address<br>Provide the email of the Master/Limited Electrician obtaining the permit. The permit will be emailed to the primary email address which must be the<br>Master/Limited Electrician obtaining the permit. | 7            |
| If you provide email(s), please indicate which is the Primary email. <sup>4</sup> A minimum of 1 Email Address is required<br>No email addresses of the<br>Add Email Address                                             | -            |
| Electrician's Phone<br>Please enter the phone of the electrician obtaining the permit                                                                                                    |              |
| This phone will be displayed on the State's Web Site. "Required<br>No phone or fax numbers on file<br>Add Phone                                                                                                    |              |
| Review                                                                                                    | -<br>-<br>-  |

## 12. Click "Save Email"

| anet 🕟 Suggested Sites 👻 🤞                                             | Web Slice Gallery 🕶                                                                                                    |                                                                                                    |
|------------------------------------------------------------------------|----------------------------------------------------------------------------------------------------|----------------------------------------------------------------------------------------------------|
| Maine.gov A secu                                                       | e, online service provided by the State of Maine                                                                                | A Design of the second second s |
| Regulatory                                                             | Licensing & Permitting                                                                                                    | 1 990 Ronald                                                                                                    |
| Transaction Type: Ap                                                   | S EXAMILINING BOARD      Jy for Electrical Permit   License: ELECTRICAL PERMIT     email address information. "Required fields. | St B                                                                                                    |
| Email Address*<br>mary.a.lord@ma<br>Email Address Co<br>mary.a.lord@ma | ne gov                                                                                                    | 187 - 187 - 188 - 188 - 188 - 188 - 188 - 188 - 188 - 188 - 188 - 188 - 188 - 188 - 188 - 188 - 188 - 188 - 188                                                                                                    |
| Email Type <sup>*</sup> Primary Email Alternate Email Save Email       | Address                                                                                                    | an h                                                                                                    |
| 1.12                                                                   | Questions about this service? Contact ELECTRICIANS' EXAM                                                                        | NING BOARD at: (207) 624-8603 or <u>email</u> .                                                                                                    |
| Credits                                                                | Information                                                                                                    | Transaction Security                                                                                                    |
| informa                                                                | Meine.gov<br>Site Policies                                                                                                    | Maine.gov                                                                                                    |
| Convright @ 2012                                                       | Maine.gov<br>Site Policies                                                                                                    | A Maine.gov                                                                                                    |

### 13. Electrician's Phone - Click "Add Phone"

| 🕘 PFR Intranet (2) 🧧 | PFR Intranet 📘 Suggested Sites 👻 🗿 Web Slice Gallery 👻                                                                                                    | interest of the second                                                  |  |
|----------------------|----------------------------------------------------------------------------------------------------|-------------------------------------------------------------------------|--|
|                      | ELECTRICIANS' EXAMINING BOARD Transaction Type: Apply for Electrical Permit   License: ELECTRICAL PERMIT Email Address Provide the email of the Master/Limited Electrician obtaining the permit. The permit will be emailed to the prima Master/Limited Electrician obtaining the permit. | * <u>Co Bask to previous page</u><br>ry email address which must be the |  |
|                      | Email<br>If you provide email(s) please indicate which a the Primary email 14 minimum of 1 Email Address is required                                                                                                    |                                                                         |  |
|                      | Email Address, mary.a.lord@maine.gov.vew)                                                                                                    | Edit Email Address                                                      |  |
|                      | Add Email Address                                                                                                    | a                                                                       |  |
|                      | -Electrician's Phone                                                                                                    |                                                                         |  |
|                      | Please enter the phone of the electrician obtaining the permit                                                                                                    | 7                                                                       |  |
|                      | This phone will be disclayed on the State's Web Site. 'Required                                                                                                    |                                                                         |  |
|                      | No phone or fat rumbers on file                                                                                                    |                                                                         |  |
|                      | Add Phone                                                                                                    |                                                                         |  |
|                      | - Review                                                                                                    |                                                                         |  |
|                      | Please review the information above and click the continue button below to proceed.                                                                                                    | 2                                                                       |  |
|                      | Continue                                                                                                    |                                                                         |  |

1

14. <u>Phone</u> – Enter **electrician's contact number** and click "**Save Phone**"

| PFR Intranet ( | ) 🧿 PFR Intranet 📘 Suggested Sites 🔻                                                                                                    | Web Slice Gallery                                                   |                                        |  |
|----------------|----------------------------------------------------------------------------------------------------|---------------------------------------------------------------------|----------------------------------------|--|
|                |                                                                                                    |                                                                     |                                        |  |
|                | Maine.gov A seci                                                                                                    | are, online service provided by the State of Maine                  |                                        |  |
|                | Regulatory                                                                                                    | Licensin <mark>g</mark> & Permitting                                |                                        |  |
|                | EL EQTRICIÓN                                                                                                    |                                                                     |                                        |  |
|                | ELECTRICIAN                                                                                                    | S'EXAMINING BOARD                                                   | 18.0                                   |  |
|                | Transaction Type: Ap                                                                                                    | ply for Electrical Permit   License: ELECTRICAL PERMIT              |                                        |  |
|                | Phone —                                                                                                    |                                                                     | 1011 101                               |  |
|                | Please provide pho                                                                                                    | one information *Required fields.                                   | 7 C 1 7 7 C                            |  |
|                | International Dial                                                                                                    | ing location*                                                       | 107 - 2010                             |  |
|                | O Other Loca                                                                                                    | (phone numbers with country code of other than 1)                   | N                                      |  |
|                | Number*                                                                                                    |                                                                     | 2 V.                                   |  |
|                | 207-624-8457                                                                                                    |                                                                     |                                        |  |
|                | Extension                                                                                                    |                                                                     |                                        |  |
|                | Phone Type*                                                                                                    | a la la                                                             |                                        |  |
|                | (Please select at least or<br>Primary Phone                                                                                                    | ve type but all ypes may be selected.)                              |                                        |  |
|                | Savo Phone                                                                                                    |                                                                     |                                        |  |
|                | ouver none g                                                                                                    | 1161                                                                | 221 122                                |  |
|                | 10.00                                                                                                    | Questions about this service? Contact ELECTRICIANS' EXAMINING BOARD | 9 at: (207) 624-8603 or <u>email</u> . |  |
|                | Credits                                                                                                    | Information                                                         | Transaction Security                   |  |
|                |                                                                                                    | Maine.gov                                                           | A Maine gov                            |  |
|                | In the second second seco |                                                                     | IVIAIIIC.20V                           |  |
|                | into pis                                                                                                    | Site Policies                                                       | <b>—</b> <u> </u>                      |  |

15. <u>Review</u> – review the electrician's email address and telephone number entered for accuracy and click "**Continue**" in the Review box

| PFR Intranet (2) APFR | naime.gov/cg-bin/online/licensing.gest/add_phone.pl 🔎 + 🛍 C 🔌 Regulatory Licensing & Per ×                                                                                                    | ± ± ± |
|-----------------------|----------------------------------------------------------------------------------------------------|-------|
|                       | Intrant       Web Slice Galley •            ELECTRICANS' EXAMINING BOARD           e On Beck to previous pose             Transaction Type: Apply for Electrical Permit   License: ELECTRICAL PERMIT           e mail Address             Provide the email of the Master/Limited Electrician obtaining the permit. The permit will be emailed to the primary email address which must be the             Email           If you provide email(s), please indicate which is the Primary email. "A minimum of 1 Email Address is required             Email               If you provide email(s), please indicate which is the Primary email. "A minimum of 1 Email Address is required             Email Address               Electrician's Phone               Please enter the phone of the electrician obtaining the permit           Edit Primary             This phone will be displayed on the State's Web Site: "Required           Edit Primary             Wireber: +1 (207) G24-3457 (New)           Edit Primary             Type: Primary           Edit Primary             Review           Edit Remove Primary             Review           Edit Primary             Type: Primary |       |
|                       | Questions about this service? Contact ELECTRICIANS' EXAMINING BOARD at: (207) 624-8603 or email                                                                                                    |       |
|                       | Credits Information Transaction Security                                                                                                    |       |

16. <u>Master/Limited Electrician</u> – Click "Add Electrician"

|                               | ne gov/coi-bin/online/licension               | n test/nroress name ni O + A r                                                                                                | Peaulyten Licencing & Der                                                                                                    | A + 81 |
|-------------------------------|-----------------------------------------------|----------------------------------------------------------------------------------------------------|----------------------------------------------------------------------------------------------------|--------|
| 🚖 🧿 PFR Intranet (2) 🧿 PFR In | tranet 🕟 Suggested Sites 👻                    | Web Slice Gallery -                                                                                                    | regulatory cicensing or Per., A                                                                                                  | 11 ^ * |
|                               |                                               |                                                                                                    |                                                                                                    |        |
|                               | Maine.gov A secure                            | e, online service provided by the State of Maine                                                                              |                                                                                                    |        |
|                               | Regulatory I                                  | icensing & Permitting                                                                                                    | 1 990 RATE                                                                                                    |        |
|                               | ELECTRICIANS                                  | EXAMINING BOARD                                                                                                    | * Go Back to previous page                                                                                                    |        |
|                               | Transaction Type: App                         | ly for Electrical Permit   License: ELECTRICAL PERMIT                                                                         |                                                                                                    |        |
|                               | -Master/Limited E                             | Electrician-                                                                                                    |                                                                                                    |        |
|                               | Licensed electrician<br>for compliance with a | obtaining the permit. The master or limited electrician who a<br>all laws and ules enforceable by the board with respect to t | applies for an electrical permit is legally and professionally responsible<br>he installation for which the permit is requested. |        |
|                               | 6.0.22                                        |                                                                                                    | 2007 X0.7                                                                                                    |        |
|                               | *Required                                     |                                                                                                    |                                                                                                    |        |
|                               | Not on file                                   |                                                                                                    |                                                                                                    |        |
|                               | Add Electrician                               |                                                                                                    |                                                                                                    |        |
|                               | -Review                                       | a                                                                                                    |                                                                                                    |        |
|                               | Please review the int                         | formation above and click the continue button below to proc                                                                   | eed.                                                                                                    |        |
|                               | Continue                                      |                                                                                                    | - Mai - Mai                                                                                                    |        |
|                               | 2010                                          | Questions about this service? Contact ELECTRICIANS' E                                                                         | XAMINING BOARD at: (207) 624-8603 or <u>email</u>                                                                                |        |
|                               |                                               | Information                                                                                                    | Transaction Security                                                                                                    |        |
|                               | Credits                                       |                                                                                                    |                                                                                                    |        |
|                               | Credits                                       | Maine.gov                                                                                                    | A Maine.gov                                                                                                    |        |

17. Electrician - Enter first and last name of electrician and electrician's license number

### 18. Click "Search"

|                      | wa.maine.gov/cgi-bin/online/licensing_ |                                                                  | Regulatory Licensing & Per ×                                                                                                    | Π |
|----------------------|----------------------------------------|------------------------------------------------------------------|----------------------------------------------------------------------------------------------------|---|
| ] PFR Intranet (2) 🧧 | PFR Intranet 🕒 Suggested Sites 🔻 🧧     | ] Web Slice Gallery 🔻                                            |                                                                                                    |   |
|                      | Maine.gov A secure                     | e, online service provided by the State of Maine                 | and the second second second second second second second second second second second second second second second                                                                                                    |   |
|                      | Regulatory I                           | icensing & Permitting                                            | 1 1999 Rot P42                                                                                                    |   |
|                      | ELECTRICIANS                           | EXAMINING BOARD                                                  |                                                                                                    |   |
|                      | Transaction Type: App                  | ly for Electrical Permit   License: ELECTRICAL PERMIT            |                                                                                                    |   |
|                      | Electrician                            |                                                                  |                                                                                                    |   |
|                      | Please enter the info                  | prmation for the Electrician you wish to search for. Not all fie | ds are required for the search.                                                                                                    |   |
|                      | STEVEN                                 | Idual                                                            |                                                                                                    |   |
|                      | Last Name of Indiv                     | idual                                                            |                                                                                                    |   |
|                      | License Number                         |                                                                  |                                                                                                    |   |
|                      | (Example: XYZ12446)<br>MS600           |                                                                  |                                                                                                    |   |
|                      | Search Cincel                          |                                                                  | 100 March 100 March 100 Ma |   |
|                      |                                        | Questions about this service? Contact ELECTRICIANS' E            | KAMINING BOARD st: (207) 624-8603 or <u>email</u>                                                                                                    |   |
|                      | Credits                                | Information                                                      | Transaction Security                                                                                                    |   |
|                      | infor MB                               | Maine.gov                                                        | A Mainc.gov                                                                                                    |   |
|                      |                                        | Site Policies                                                    |                                                                                                    |   |

19. Click the circle next to the applicable electrician's name and select "Continue"

| Regulator                                | y Licensing & Permitting                                                        | a Par Rotting                            |
|------------------------------------------|---------------------------------------------------------------------------------|------------------------------------------|
| ELECTRICIA                               | NS' EXAMINING BOARD                                                             |                                          |
| Transaction Type:                        | Apply for Electrical Permit   License: ELECTRICAL PERMIT                        |                                          |
| Electrician -                            | you provided returned the following results. Please select the from the list be | łow.                                     |
| MS600                                    | ALANT., WELLS, ME 04090                                                         | 201                                      |
| Continue                                 | anc <mark>/ H vew Lookup</mark>                                                 |                                          |
|                                          | Questions about this service? Contact ELECTRICIANS' EXAMINING BO                | ARD at: (207) 624-8603 or <u>email</u> . |
| Credits                                  | Information                                                                     | Transaction Security                     |
| informe                                  | Maine.gov<br>Site Policies                                                      | A Maine.gov                              |
| Copyright © 2012<br>All rights reserved. | Contact technical support.                                                      |                                          |
|                                          |                                                                                 |                                          |

20. Review the Electrician information for accuracy and select "Save Changes to Electrician"

| Maine.gov A secu                                                 | re, online service provided by the State of Maine                                                                         |                                          |
|------------------------------------------------------------------|----------------------------------------------------------------------------------------------------|------------------------------------------|
| Regulatory                                                       | Licensing & Permitting                                                                                                    | 3,499 Rotest                             |
| ELECTRICIAN                                                      | S' EXAMINING BOARD                                                                                                    |                                          |
| Transaction Type: Ap                                             | ply for Electrical Permit   License: ELECTRICAL PERMIT                                                                    |                                          |
| License Number*<br>MS600<br>Name*<br>ALAN R.<br>Select Different | Electrician Save Changes to Electrician Return to Review Questions about this service? Contact ELECTRICIANS' EXAMINING BO | ARD at. (207) 624-8603 or <u>email</u> . |
| Credits                                                          | Information<br>Maine gov                                                                                                  | Transaction Security                     |
| Copyright © 2012                                                 | Site Policies<br>Contact technical support.                                                                               | Maine.gov                                |

21. At the next screen click "Continue"

| <br>🖞 PFR Intranet 🕟 Suggested Sites 🔻 🧃 Web Slice Gallery 🕶                                                                                                    |  |
|----------------------------------------------------------------------------------------------------|--|
| Maine.gov A secure, online service provided by the State of Maine                                                                                                    |  |
| Regulatory Licensing & Permitting                                                                                                    |  |
| ELECTRICIANS' EXAMINING BOARD Transaction Type: Apply for Electrical Permit   License: ELECTRICAL PERMIT                                                                                                    |  |
| Master/Limited Electrician Licensed electrician obtaining the permit. The master or limited electrician who applies for an electrical permit is legally and professionally responsible for compliance with all laws and rules enforceable by the board with respect to the installation for which the permit is requested.  Required |  |
| Status Rew Select Different Electrician Remove Electrician Remove Electrician Remove Electrician Remove Electrician Alar Remove Electrician Address: WELLS, ME 04090                                                                                                    |  |
| Review                                                                                                    |  |
| Questions about this service? Contact ELECTRICIANS' EXAMINING BOARD at: (207) 624-8603 or email.                                                                                                    |  |
|                                                                                                    |  |

22. Property Owner Contact Information - Click "Add Owner"

| z Prix intranet (2) | Printinuanet Disuggested Sites • | a web slice dallery •                                           |                                                                                                    |  |
|---------------------|----------------------------------|-----------------------------------------------------------------|----------------------------------------------------------------------------------------------------|--|
|                     | Maine.gov A secu                 | re, online service provided by the State of Maine               | and the second second second second second second second second second second second second second second second |  |
|                     | Regulatory 1                     | Licensing & Permitting                                          | 3 4930 Realize                                                                                                   |  |
|                     | ELECTRICIANS                     | S' EXAMINING BOARD                                              | « Go Back to previous page                                                                                       |  |
|                     | Transaction Type: App            | bly for Electrical Permit License: ELECTRICAL PERMIT            |                                                                                                    |  |
|                     | -Property Owner                  | Contact Information                                             | (A)                                                                                                    |  |
|                     |                                  |                                                                 | - 12-4 - 12-4 -                                                                                                  |  |
|                     | *Required                        |                                                                 | 1.01 1.01                                                                                                    |  |
|                     | Not on file                      |                                                                 | 0.00 · 0.00                                                                                                    |  |
|                     | Add Owner                        |                                                                 |                                                                                                    |  |
|                     |                                  |                                                                 |                                                                                                    |  |
|                     | Review                           |                                                                 |                                                                                                    |  |
|                     | Please review the in             | nformation above and click the continue button below to proceed | 1.                                                                                                    |  |
|                     | Continue                         |                                                                 |                                                                                                    |  |
|                     | 1.155                            | Questions about this service? Contact ELECTRICIANS' EXAI        | JINING BOARD st: (207) 624-8603 or email.                                                                        |  |
|                     | Credits                          | Information                                                     | Transaction Security                                                                                             |  |
|                     | inforME                          | Maine.gov                                                       | A Mainc.gov                                                                                                    |  |
|                     | Convrint @ 2012                  | Site Policies                                                   |                                                                                                    |  |
|                     | oopyright @ 2012                 | Contrast technical support                                      |                                                                                                    |  |

23. Enter property owner's name, mailing address (including county) and telephone number.

24. Click "Save Changes to Owner"

| PFR Intranet (2) | w3.maine.gov/cgi-bin/online/licensing_test/contact_begin_edit.pl                                                                                                    | <b>↑</b> ★ # |
|------------------|----------------------------------------------------------------------------------------------------|--------------|
|                  |                                                                                                    |              |
|                  | Maine.gov A secure, online service provided by the State of Maine                                                                                                    | Ŷ            |
|                  | Regulatory Licensing & Permitting                                                                                                    |              |
|                  | ELECTRICIANS' EXAMINING BOARD                                                                                                    |              |
|                  | Transaction Type Apply for Electrical Permit   License: ELECTRICAL PERMIT                                                                                                    |              |
|                  | Please update your contact information in the fields below. If the contact address is not within the United States, please use the <u>Foreign Address</u><br>Screen to provide your address information. US Addresses submitted are validated and standardized according to US Postal Standards, "Required |              |
|                  | helds.<br>Note: US Addresses submitted are validated and standardized according to US Postal Standards.                                                                                                    |              |
|                  | View US Postal Standards +                                                                                                    |              |
|                  | Name*                                                                                                    |              |
|                  |                                                                                                    |              |
|                  |                                                                                                    |              |
|                  | Address (Line 1)*                                                                                                    |              |
|                  | 123 SESAME ST                                                                                                    |              |
|                  | Address (Line 2)                                                                                                    |              |
|                  | Address (Line 3)                                                                                                    |              |
|                  |                                                                                                    |              |
|                  | Address (Line 4)                                                                                                    |              |
|                  | City/Town*                                                                                                    |              |
|                  | AUGUSTA                                                                                                    | ~            |

25. Review property owner contact information for accuracy, and click "Continue"

| 😹 🛃 Prix Intranet (2) 🛃 | Privinuanet D suggested Sites                                                                                                 | E web suce danely •                                                                                |                                                              |   |
|-------------------------|----------------------------------------------------------------------------------------------------|----------------------------------------------------------------------------------------------------|--------------------------------------------------------------|---|
|                         | Maine.gov Aser                                                                                                    | ure, online service provided by the State of Maine                                                 | Contraction of the Contraction                               | ^ |
|                         | Regulatory                                                                                                    | Licensing & Permitting                                                                             | 1 939 APARA                                                  |   |
|                         | ELECTRICIAN<br>Transaction Type: A<br>Property Owne                                                                           | IS' EXAMINING BOARD pply for Electrical Permit   License: ELECTRICAL PERMIT or Contact Information | Go Back to previous page                                     |   |
|                         | TRequired<br>Status: New<br>Name: JANE D<br>Address: 123 S<br>Phone: +1 (207<br>Fax:<br>Email:<br>Review<br>Please review the | OE<br>ESAME ST, AUGUSTA, ME 04333-0001 US<br>) 624-8503                                            | Edit Owner                                                   |   |
|                         | Continue                                                                                                    | Questions about this service? Contact ELECTRICIANS' EXAMINING BOARI                                | D.at. (207) 624-8603 or <u>email</u><br>Transaction Security |   |
|                         | Copyright © 2012<br>All rights reserved.                                                                                      | Maine.gov<br>Site Policies<br>Contact technical support.                                           | A Maine.gov                                                  | Ų |

26. Scope of Work - Click "Add Scope of Work"

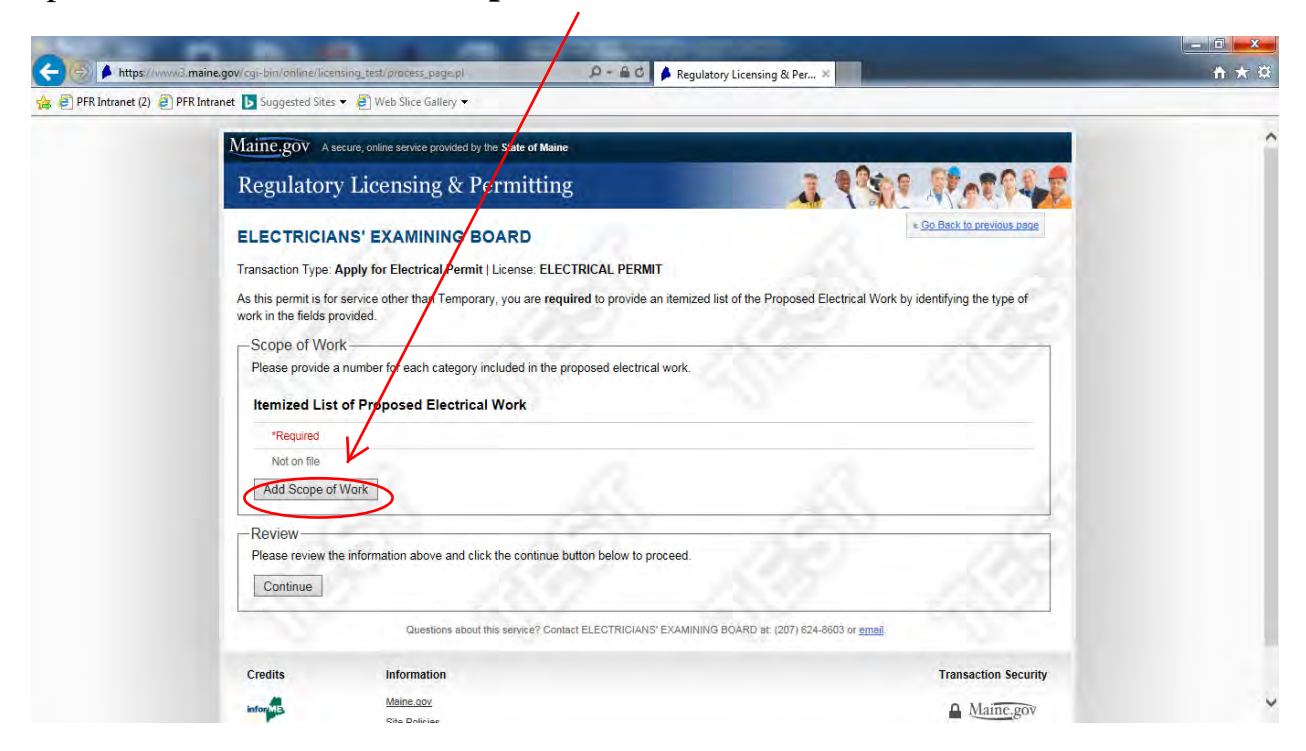

- 27. Select the Type of Service using the drop-down arrow
- 28. Enter any applicable **Scope of Work** needed with appropriate number (e.g. if ten Switches are needed enter 10 in the Receptables box)
- 29. Click "Save Scope of Work"

| https://www            | x3.maine.gov/cgi-bin/online/licensing_est/stplay_add.pl 🖉 = 🏦 Č 🎽 Regulatory Licensing & Per X                                                                                  | <b>↑</b> ★ ¤ |
|------------------------|----------------------------------------------------------------------------------------------------|--------------|
| 👍 🧧 PFR Intranet (2) 🧧 | PFR Intranet 📘 Suggested Sites 👻 🧃 Neb Slice Gallery 👻                                                                                                    |              |
|                        | After selecting the Type of Service, the Scope of Work must be completed (even if Type of Service is "No Service Involved"). "Required fields.  General  Type of Service Select |              |
|                        | Scope of Work                                                                                                    |              |
|                        | # of 1 and 3 phase services through 800 amperes                                                                                                    |              |
|                        | # of 1 and 3 phase services 801 and larger                                                                                                    |              |
|                        | Panels remote from the main service                                                                                                    |              |
|                        | Recreational vehicle park sites                                                                                                    |              |
|                        | Receptacles, switches, luminaries electrical heating units, permanently connected appliances and outside lighting and signs                                                     |              |
|                        | Transformers                                                                                                    |              |
|                        | Not utility owned                                                                                                    |              |
|                        | Motors and Generators                                                                                                    |              |
|                        | Motors - fractional                                                                                                    |              |
|                        | Motors - 1 hp and larger                                                                                                    |              |
|                        | Generators (emergency, required standby, optional)                                                                                                    |              |

30. Review Type of Service and Scope of Work selected and click "Continue"

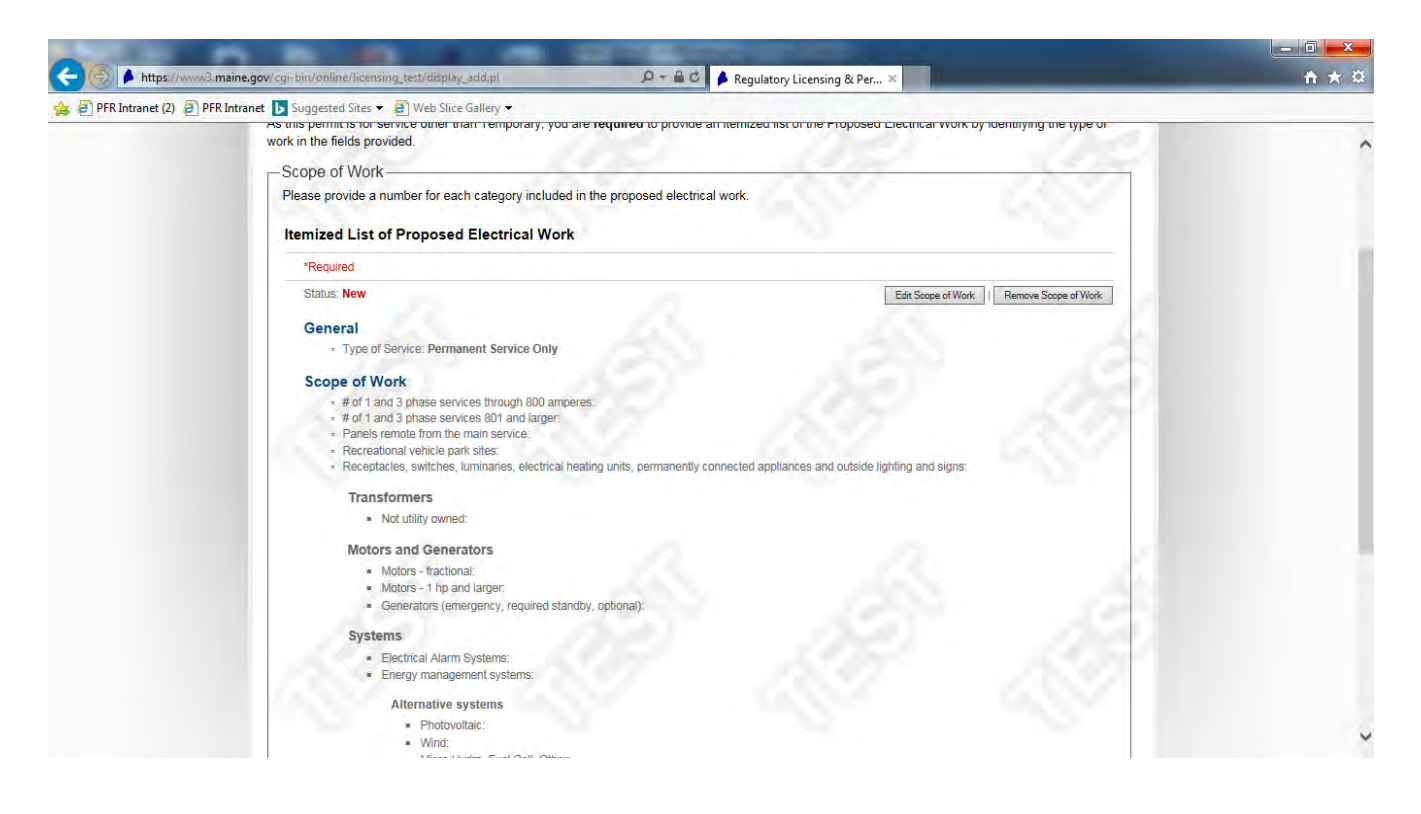

- 31. <u>Final Review</u> complete a final review of the information entered
- 32. <u>Attest & Agree</u> Read the attestation section and click **Attestation** box to certify the submission

## 33. Click "**Continue**"

| R Intranet (2) PFR Intranet D Suggested Sites • | 🖌 🗿 Web Slice Gallery 👻                                                                                                    |                                                 |  |
|-------------------------------------------------|----------------------------------------------------------------------------------------------------|-------------------------------------------------|--|
| Attest & Agree<br>You carbon submit             | Net utility owned:<br>rs and Generators<br>Motors - fractional:<br>Motors - 1 hp and larger:<br>Generators (emergency, required standby, octional):<br>ems<br>Electrical Alarm Systems:<br>Energy management systems<br>Alternative systems<br>• Photovoltaic<br>• Wind:<br>• Minc:<br>• Minc: | is application.<br>of my knowledge and belief.* |  |
|                                                 | Information                                                                                                    | Transaction Security                            |  |
| Credits                                         |                                                                                                    |                                                 |  |

34. Payment Method - Select "Pay with Credit or Debit Card, and click "Continue"

| PFR Intranet (2) 🧧 | PFR Intranet 🕟 Suggested Sites 👻 👰 Web Slice Gallery 👻                                                                                                    |                          |
|--------------------|----------------------------------------------------------------------------------------------------|--------------------------|
|                    | Maine.gov A secure, online service provided by the State of Maine                                                                                                    |                          |
|                    | Regulatory Licensing & Permitting                                                                                                    | C ATATALE                |
|                    | ELECTRICIANS' EXAMINING BOARD                                                                                                    |                          |
|                    | Transaction Type: Apply for Electrical Permit   License: ELECTRICAL PERMIT                                                                                                    |                          |
|                    | Payment Method                                                                                                    |                          |
|                    | Please confirm your fee and payment type below. If you wish to submit your application and payment online, your card will<br>submission of your Credit or Debit card information. | be charged upon          |
|                    | IMPODIANT NOTE: If you have upleaded any desumentation as a part of the transaction it will be submitted to the base                                                              | CNI X if you submit your |
|                    | payment and application online. If you choose to print and mail your application with a check, you must also mail in any do                                                       | cuments that you have    |
|                    | uploaded.<br>Fees are nonrefundable                                                                                                    |                          |
|                    |                                                                                                    |                          |
|                    | Your application requires payment of the following fee(s):                                                                                                    |                          |
|                    | Total Amount Due: \$75.00                                                                                                    |                          |
|                    | Pay with a Credit or Debit Card (Visa, Mastercard, Discover or American Express) & Submit Application Online                                                                      |                          |
|                    | O Pay with a chock or Money Order & Mail In Application                                                                                                    | - C-C-S-                 |
|                    | Continue 3 Back to Final Review                                                                                                    |                          |
|                    | Ourselines about his seeded? Contest ELECTRICIANC'EVANNING ROADD at 1971 024 9207 as apall                                                                                        |                          |
|                    | Questions about this service? Contract ELECTRICHARS EXAMINITING BOARD at (201) 624-6003 of <u>entral</u> .                                                                        |                          |
|                    | Credits Information                                                                                                    | Transaction Security     |
|                    | Maine.gov                                                                                                    |                          |

35. <u>Payment Information</u> – Enter your payment information as requested on the form

| NEW PLAN IN IN DESCRIPTION                                                                                                    |                                                                   |
|----------------------------------------------------------------------------------------------------|-------------------------------------------------------------------|
| 🗲 🛞 🕨 https://www.il maine.gov/cgi-bin/online/licensing_test/payment_method.pl 🛛 🖉 ~ 🔒 🖒 🖡 Regulatory Licensing & Per ×                                                                                                    | h ★ Ø                                                             |
| 🙀 🖗 PFR Intranet (2) 🖉 PFR Intranet 🕟 Suggested Sites ▼ 🦉 Web Slice Gallery ▼                                                                                                    |                                                                   |
| ELECTRICIANS' EXAMINING BOARD                                                                                                    | •                                                                 |
| Transaction Type: Apply for Electrical Permit   License: ELECTRICAL PERMIT                                                                                                    |                                                                   |
| Payment Information                                                                                                    |                                                                   |
| Please confirm your fee and payment type below. If you wish to submit your application and payment online, your<br>submission of your Credit or Debit card information.                                                                              | card will be charged upon                                         |
| IMPORTANT NOTE: If you have uploaded any documentation as a part of this transaction, it will be submitted to t<br>payment and application online. If you choose to print and mail your application with a check, you must also mail in<br>uploaded. | he board ONLY if you submit your<br>n any documents that you have |
| Your application requires payment of the following fee(s):                                                                                                    |                                                                   |
| PERMIT FEE: \$75.00<br>Total Amount Due: \$75.00                                                                                                    |                                                                   |
| Fees are nonrefundable.                                                                                                    |                                                                   |
| Credit/Debit Card Information                                                                                                    | 2 A 3 1                                                           |
| This service only accepts Visa, Mastercard, Discover or American Express credit/debit cards. *Required fields.                                                                                                    | 1000                                                              |
| Card Type*                                                                                                    |                                                                   |
| Credit/Debit Card Number*                                                                                                    |                                                                   |
| Expiration Date*                                                                                                    |                                                                   |
|                                                                                                    |                                                                   |
| CVW Number*<br>(3 doi: thumber on back of Vise, Mastercard or Discover or 4 stigit number or mont of American Express)                                                                                                    | S                                                                 |
| Name on Card*                                                                                                    |                                                                   |
|                                                                                                    | •                                                                 |

36. Verify the financial information, click to certify your understanding that fees are nonrefundable and click "Submit Payment"

| Https://www.3.m            | maine.gov/cgi-bin/online/licensing.test/payment_method.pl 🖉 - 🗎 C 🎽 Regulatory Licensing & Per ×                                                                                  | <b>*</b> * <b>*</b> |
|----------------------------|----------------------------------------------------------------------------------------------------|---------------------|
| 🙀 🕘 PFR Intranet (2) 🧧 PFR | Rintranet Suggested Sites * Web Slice Gallery * VISH Credit/Debit Card Number* 4110 0000 2323 1456 Expiration Date* (Ecample em/yry) 03/2020                                      |                     |
|                            | CVV Number* (1) did number on hack of Visa, Masterbard or Discover or 4 digit number on front of American Express) [123] Name on Card* Alan Billing Information Street Address 1* |                     |
|                            | Street Address 2                                                                                                    | de la               |
|                            | ZIP/Postal Code*<br>04333  Country*<br>United States<br>Fmail Address*<br>(For Landress*)<br>(For Landress*)<br>(mary a. lord@maine.gov                                           | 157                 |
|                            | Submit Payment Back to Payment Method                                                                                                    | ų                   |

37. <u>Confirmation Page</u> - Print a completed copy of the application for your records.

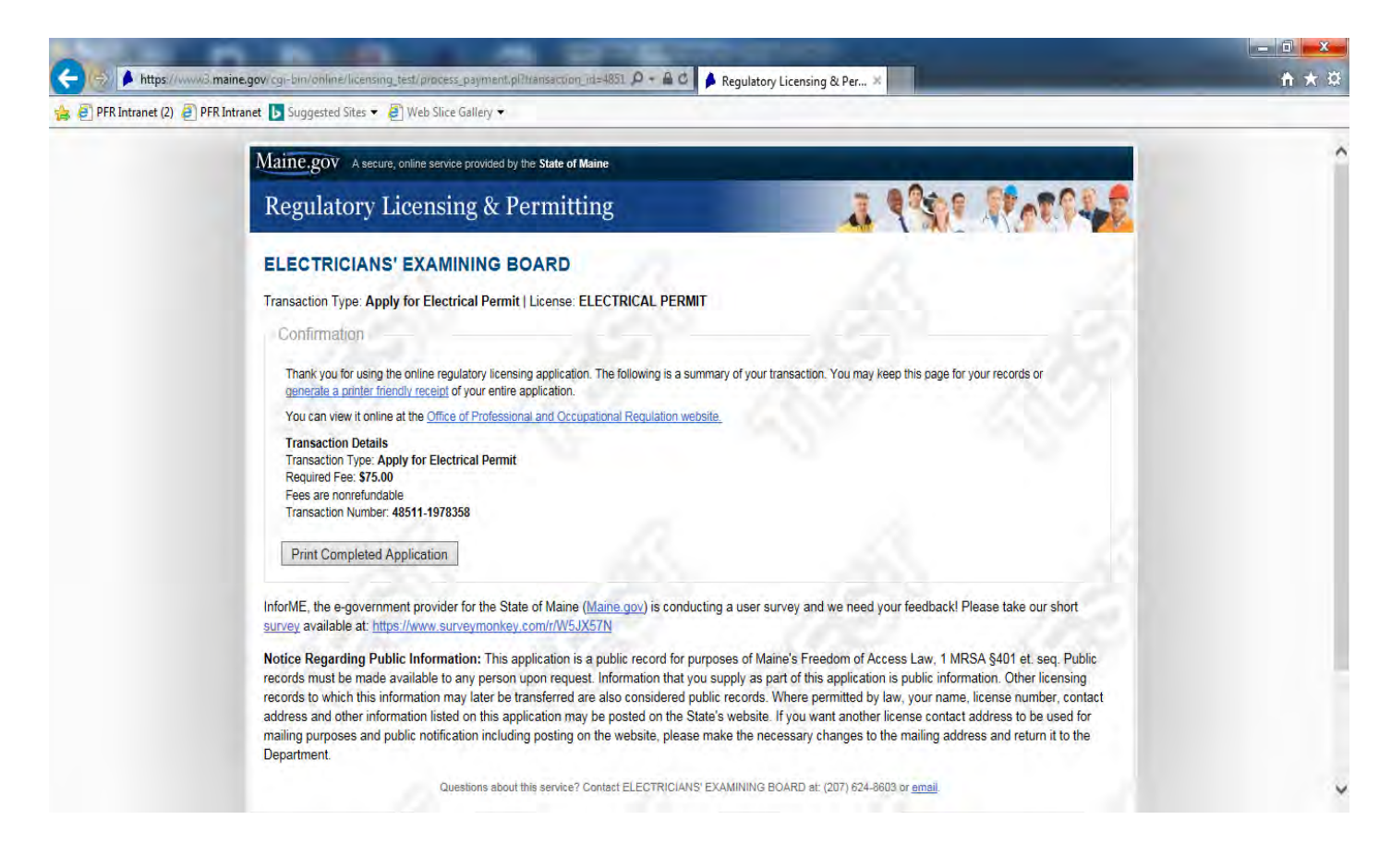

\* Electrical Permits are sent via email within 15 minutes of submission to the Master/Limited Electrician's email of record.

The email sender is "noreply@maine.gov"

The subject line will read: Your Official Electrical Permit is Attached

\*Please check your junk/spam folders if you do not find the email in your inbox\*

For instructions on **how to locate an issued permit number online** please see the following page

### How to Find an Issued Permit Number Online

- 1. Go the Maine Regulatory Licensing & Permitting License Search page at: https://www.pfr.maine.gov/almsonline/almsquery
- 2. Click the option "Search Worksite Permits" in the section Licenses and Permits
- 3. Search Worksite Permits -
  - Click the drop-down arrow next to "Regulator" and select "ELECTRICIANS"
  - Scroll down to "Partial Street Name" and enter the first five letters of the street name
  - In the "City" box enter the city for the permit
  - Click the "Search active permits only" box
  - Click Search
- 4. <u>Search Result</u> You will receive a list of active Worksite Permits for the street and town/city that you entered. Double click the applicable worksite permit to obtain detailed information about the electrical permit. The electrical permit number is displayed both on the original search result page and on the subsequent detailed electrical permit page. The permit number begins with the prefix ELP and the current year (e.g. ELP2017)

IMPORTANT INFORMATION: As soon as the permit number is obtained online, the permit number is displayed on this webpage.